V.1.0.0

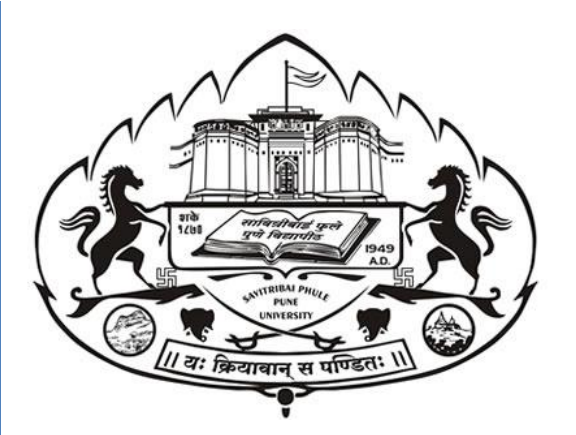

# Savitribai Phule Pune University

Online Exam User Manual ऑनलाईन परीक्षा विद्यार्थी मार्गदर्शन पुस्तिका

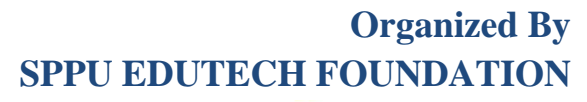

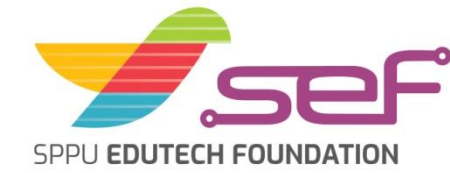

V.1.0.0

## <u>Checklist/Requirements:</u> चेकलिस्ट / मूलभूत गरजा :

 Android phone, Laptop (Windows / Linux / Mac) with working front camera as webcam. अँड्रॉइड फोन, लॅपटॉप (विंडोज/लिनक्स, मॅक) समोरच्या कॅमेरासह. कॅमेरा चालू स्थितीत असणे बंधनकारक आहे. 

- 2. Make sure you are using updated browser such as (Chrome or Mozilla Firefox) अद्ययावत असलेला गूगल क्रोम / मोझिला फायरफॉक्स ब्राउझर वापरावा
- 3. Must have an active internet connection (Internet Speed 512kbps / 2G+) चालू इंटरनेट जोडणी असणे आवश्यक (Internet Speed 512kbps / 2G+ )
- 4. Keep required stationery handy with you (pencil, pen, rough sheet, etc.) काही पेन्सिल, कागद इत्यादी वस्तूंची गरज असल्यास आधीच जवळ ठेवाव्यात.

V.1.0.0

## <u>Candidate Instructions:</u> उमेदवार सूचना:

1. Username is your PRN number & Password given by university must be entered while login.

युजरनेम हा तुमचा पीआरएन नंबर आहे आणि युनिव्हर्सिटीने दिलेला पासवर्ड लॉगिन करण्यासाठी वापरावा. (You can get your username and password from <u>https://sps.unipune.ac.in</u>)

- 2. Click on <u>Active Tests</u> and select appropriate test from the drop-down list. Active Tests वर क्लिक करा व ड्रॉप डाऊन मधून आपली टेस्ट निवडा
- 3. Click on Sign In Sign In वर क्लिक करा
- 4. You will be redirected to the Face Authentication Process आपल्याला Face Authentication Process कडे पुनर्निर्देशित केले जाईल

## \* Exam Link:-<u>https://sppuexam.in/</u>

## <u>Sign In Page</u>

| Online Examination System                                                                                                    |                                                                                                    |  |  |
|----------------------------------------------------------------------------------------------------|----------------------------------------------------------------------------------------------------|--|--|
|                                                                                                    | Savitribai Phule Pune University                                                                                                    |  |  |
| Login<br>PRN (Permanent Registration<br>Number) *<br>1234<br>Password *<br><br>Active Tests *<br>Select Active Tests<br>Login | Instructions Link to online examination demo video Students will be able to login only after receiving SMS/EMAIL from SPPU Requirements for online examination: 1. Android phone, desktop, laptop (Windows/Linux/Mac) with working front camera as webcam. 2. Please use an updated version of Google Chrome or Mozilla Firefox only. 3. Please ensure a reliable internet connection. 4. Please ensure your mobile or laptop is fully charged 5. Please keep required stationery handy with you (pencil, pen, rough sheet etc.) |  |  |
| We're<br>Online! Trouble logging in                                                                                           |                                                                                                    |  |  |

V.1.0.0

## <u>Techincal Support</u> <u>(तंत्रज्ञान समर्थन)</u>

| Online Examination System                         |                                                                                            |  |  |  |
|---------------------------------------------------|--------------------------------------------------------------------------------------------|--|--|--|
|                                                   | Savitribai Phule Pune University                                                           |  |  |  |
| SPPU Support                                      | Instructions                                                                               |  |  |  |
| Support for SPPU Online Exam                      | Link to online examination demo video                                                      |  |  |  |
|                                                   | Students will be able to login only after receiving SMS/EMAIL from SPPU                    |  |  |  |
|                                                   | Requirements for online examination:                                                       |  |  |  |
| SPPU_Support                                      | 1. Android phone, desktop, laptop (Windows/Linux/Mac) with working front camera as webcam. |  |  |  |
| Please select your language. आपली भाषा<br>निवला . | 2. Please use an updated version of Google Chrome or Mozilla Firefox only.                 |  |  |  |
| English मराठी                                     | 3. Please ensure a reliable internet connection.                                           |  |  |  |
|                                                   | 4. Please ensure your mobile or laptop is fully charged.                                   |  |  |  |
| Choose an option                                  | 5. Please keep required stationery handy with you (pencil, pen, rough sheet etc.)          |  |  |  |
| Trouble logging in                                |                                                                                            |  |  |  |

• In case if you face any technical issues during examination you can contact us using the "Need Help" Tab situated at the Left Hand Corner of the exam page.

परीक्षेच्या वेळी तुम्हाला काही तांत्रिक अडचणी आल्या असतील तर तुम्ही परीक्षेच्या पानाच्या डाव्या बाजूच्या कोपऱ्यातील "मदत हवी आहे" टॅबचा वापर करुन आमच्याशी संपर्क साधू शकता.

- Choose your Language and express your problem to the support executive.
   आपली भाषा निवडा आणि आपली समस्या समर्थन कार्यकारीकडे व्यक्त करा.
- Our Technical executive will get in contact with you to resolve your issue immediately.
   आमची तांत्रिक कार्यकारी आपल्या समस्येचे त्वरित निराकरण करण्यासाठी आपल्याशी संपर्क साधेल.

V.1.0.0

## <u>Face Recognition</u> (चेहरा ओळख)

• To Proceed into the exam, click on the below button "Click here to capture face & continue to exam"

परीक्षा देण्यास पुढे जाण्यासाठी खालील बटणावर क्लिक करा "Click here to capture face & continue to exam

| Online Examination System                     |
|-----------------------------------------------|
| Face Recognition                              |
| Webcam                                        |
| Click here to capture face & continue to exam |
|                                               |

#### V.1.0.0

 A confirmation page will appear as given in the below image. To proceed into the exam, click on "Yes, continue to exam" खाली दिलेल्या प्रतिमेनुसार एक पडताळणी पृष्ठ दिसेल.
 परीक्षा देण्यास पुढे जाण्यासाठी "Yes, continue to exam" बटन दाबा.

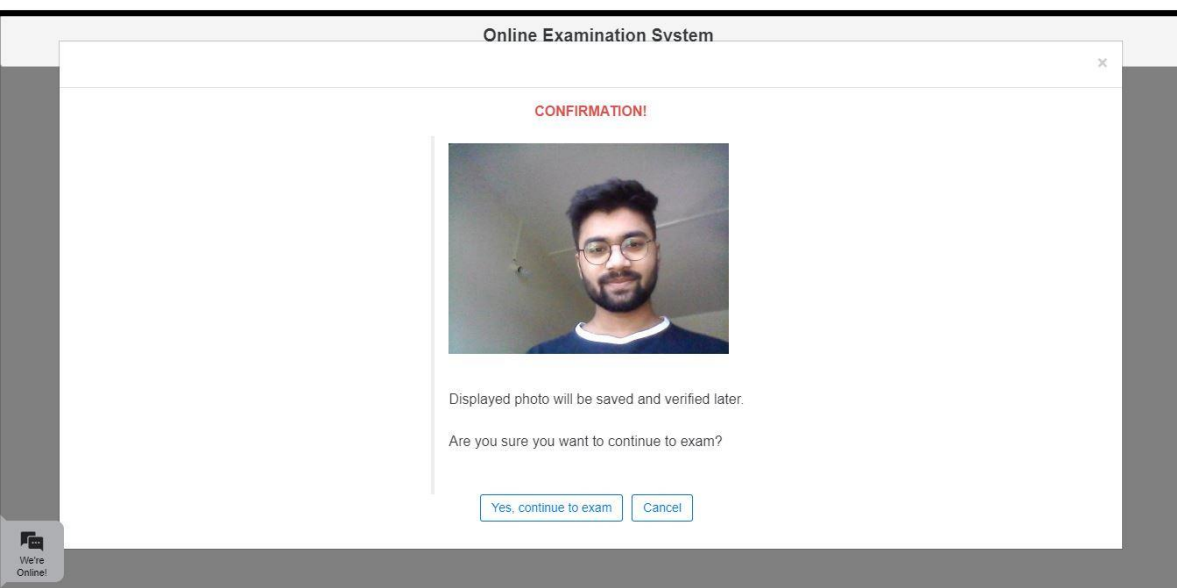

V.1.0.0

## <u>Webcam / Photo Capturing</u> (वेबकॅम / फोटो पडताळणी)

- The Webcam captures your face randomly for security purposes and verifies various aspects to ensure integrity of examinations.
   वेबकॅम सुरक्षेच्या दृष्टीने तुमच्या चेहेऱ्याचे फोटो काढतो आणि परीक्षांची सचोटी सुनिश्चित करण्यासाठी विविध पैलूंची पडताळणी करतो..
  - 2. We will be monitoring the examination. Any malpractices found on your end will disallow you to continue the examinations. You will see various warnings before you are disconnected.

आम्ही परीक्षेवर लक्ष ठेवणार आहोत. तुमच्या बाजुनी कुठलाही गैरप्रकार आढळल्यास तुम्हाला परीक्षा चालू ठेवता येणार नाही. डिस्कनेक्ट होण्यापूर्वी तुम्हाला सूचना दिल्या जातील..

- Please be alone in the room during the examination. कृपया परीक्षेदरम्यान आपण खोलीत एकटे असणे बंधनकारक आहे.
- 4. Ensure there is no noise, or no one is talking in the room during the examination. परीक्षेदरम्यान खोलीमध्ये कोणताही ईतर आवाज / बोलणे होणार नाही याची दक्षता घेणे अनिवार्य आहे.

5. During monitoring if, more than one person found in the nearby areas your examination will put on hold and further action would be taken. निरीक्षणादरम्यान, आपल्या जवळपासच्या भागात एकापेक्षा अधिक व्यक्ती आढळल्यास तमची

परीक्षा स्थगित केली जाईल आणि पुढील कारवाई केली जाईल..

V.1.0.0

|        |          |                                              | WARNING. Browser out of focus. |                 |
|--------|----------|----------------------------------------------|--------------------------------|-----------------|
| Questi | ion #2   | marks                                        |                                |                 |
| Wł     | hich Sta | te became India's First Fully Organic State? |                                |                 |
| 0      | A        | Arunachal Pradesh                            |                                |                 |
| С      | В        | Andhra Pradesh                               |                                |                 |
| 5      | С        | Nagaland                                     |                                |                 |
| 0      | D        | Sikkim                                       |                                |                 |
| 2      | E        | Pune                                         |                                |                 |
|        |          |                                              |                                |                 |
|        |          |                                              |                                |                 |
|        |          |                                              |                                |                 |
|        |          |                                              |                                |                 |
|        |          | Questions Bookmark                           | First Previous Next Last       | Clear Submit Te |

## **STEPS FOR SYSTEM FUNCTIONS**

# प्रणाली कार्यांसाठी चरण

Examination page displayed to user after successful login. Following sections explain different parts of examination page.

यशस्वी लॉगिन नंतर वापरकर्त्याला परीक्षा पान प्रदर्शित केले जाईल. खालील गोष्टी परीक्षा पानाचे वेगवेगळे भाग समजावून सांगतात.

Warning – During the examination if you switch to another tab a warning pop-up such as Browser: Out of Focus will appear and your exam will get submitted automatically without any further intimation. चेतावणी - परीक्षेदरम्यान जर तुम्ही दुस-या टॅबकडे वळलात तर ब्राऊजर: आऊट ऑफ फोकस दिसेल आणि तुमची परीक्षा पुढील कुठलीही सूचना न देता संपुष्टात येईल.

V.1.0.0

आपले लॉगिन झाल्यावरआपणांस परीक्षेच्या पेजवर प्रवेश देण्यात येईल.

## 1. Candidate's Information (उमेदवाराची माहिती)

• Candidate's full name will be displayed at top-left of the page. पेजच्या वरील डाव्या कोपऱ्यात विद्यार्थ्याचे पूर्ण नाव दाखविले जाईल

## 2. Timer (वेळ मोजणी)

• Your remaining exam time will be displayed at top-right of the page. आपला परीक्षेला उरलेला वेळ आपल्याला स्क्रीनच्यावरील उजव्या कोपऱ्यात दिसत राहील

## 3. Question Information (प्रश्नांची माहिती)

 Question number, marks for question, bookmark of question will be displayed in this section, which appears below the top row.
 प्रश्न क्रमांक, प्रश्नाचे गुण, बुकमार्क हे सर्वात वरच्या ओळीत दिसतील 

## 4. Question Description (प्रश्नांचे वर्णन)

This section (light gray box) is the actual question displayed to user.
 फिक्या राखाडी रंगाच्या बॉक्समध्ये विद्यार्थ्यास प्रश्न दिसेल.

## 5. Options (पर्याय)

 This section displays all options available for the question displayed above. Candidate should click on one of the options to mark their answer. या भागात उत्तराचे सर्व पर्याय दिसतील. विद्यार्थ्याने पर्यायांवर क्लिक करून योग्य ते निवडणे अपेक्षित आहे.

| SAVITRIBAI F<br>User Guide<br>Online Exam | PHULE PUNE UNIVERSITY<br>(विद्यार्थी मार्गदर्शन पुस्तिका)<br>) (ऑनलाईन परीक्षा)                         |                                                                                       |                         |
|-------------------------------------------|----------------------------------------------------------------------------------------------------|---------------------------------------------------------------------------------------|-------------------------|
| Question<br>Information                   | User<br>Demo Online Examination<br>demo_1532501709149216, demo_1532501709149216<br>Question #1 11 marks | V.1.0.0<br>Question                                                                   | ] <b>Time</b><br>19 47. |
| Ο Ρ Τ Ι Ο Ζ                               | Are you playing tennis?                                                                                 | Description<br>simple present<br>simple past<br>present continuous<br>past continuous |                         |

## 6. Navigation (नॅव्हिगेशन)

• Bottom-center of exam page has four navigation links (First, Previous, Next, Last) to move across questions.

परीक्षेच्या पेजवर सर्वात खाली मध्यभागी असलेल्या First, Previous, Next, Last या बटण वापरून विद्यार्थी मागील - पुढील प्रश्नावर जाऊ शकेल. 

## 7. Questions, Bookmark (प्रश्न, ओळखचिन्ह)

- Bottom-left of the page has three buttons. Clicking on "Questions" buttons shows list of questions (Explained later).
   पेजच्या सर्वात खालील भागात डावीकडे "Questions" बटण आहेत. "Questions" क्लिक केल्यावर विद्यार्थ्यास प्रश्नांची अनुक्रमणिका दिसेल.
- Clicking on "Bookmark" button adds a bookmark icon to the question in case user wants to revisit (go back to) the question later.
   "Bookmark" वर क्लिक केल्यावर स्क्रीन वरील प्रश्न बुकमार्क केला जाईल, ज्या योगे विद्यार्थ्यास त्या प्रश्नावर कधीही परत जाणे सोयीस्कर होईल.

#### V.1.0.0

## 8. Clear and Submit Test (साफ करा आणि परीक्षा पूर्ण करा)

Bottom-right of the page has two buttons. Clicking on "Clear" deselects/clears the options for answers selected by the candidate. Clicking on "Submit Test" button prompts candidate to confirm, whether that candidate wants to Submit/End Test.
 पेजच्या सर्वात खालील भागात उजवीकडे "Clear" व "Submit test" ही बटणे आहेत. Clear वर क्लिक केल्यास विद्यार्थ्याने निवडलेला पर्याय रद्द होऊन त्यास दुसरा पर्याय निवडता येईल. Submit test वर क्लिक केल्यावर सिस्टीम विद्यार्थ्यास "तुम्हाला नक्की टेस्ट सबमिट करायची आहे न?" हे इंग्रजीत विचारेल,व विद्यार्थ्याने कन्फर्म केल्यावर त्याची परीक्षा पूर्ण होईल.

| Demo Online Examination<br>demo_1532501709149216, demo_153250170914921 | 6                        | <b>14</b> m <b>57</b> s |
|------------------------------------------------------------------------|--------------------------|-------------------------|
| Question #1 1 marks                                                    |                          |                         |
| Are you playing tennis?                                                |                          | -                       |
| Option                                                                 | Description              | 00                      |
| 0 A                                                                    | simple present           | 100                     |
| ОВ                                                                     | simple past              |                         |
| 0 c                                                                    | present continuous       |                         |
| O D                                                                    | past continuous          |                         |
|                                                                        |                          |                         |
|                                                                        |                          |                         |
|                                                                        |                          |                         |
| Questions Bookmark                                                     | First Previous Next Last | Clear Submit Test       |
|                                                                        |                          |                         |
| Question, Bookmark                                                     | NAVIGATION               | Clear and Submit Button |

#### 9. Select Option (पर्याय निवडा)

- Clicking on one of the radio buttons next to option selects and saves the option for the question displayed. If the option saved successfully, a green notification bar confirming save is displayed at top of the page.
- पर्यायाच्या डावीकडील बटनावर क्लिक केल्यावर तो पर्याय निवडला जाईल. निवडलेला पर्याय सेव्ह झाल्याचे विद्यार्थ्यास पेजच्या सर्वात वरील भागात हिरव्या नोटीफीकेशनबार द्वारा सूचित केले जाईल

#### V.1.0.0

#### 10. Saved Message (संचयीत संदेश)

• A green notification bar confirming save is displayed at top of the page. In case of any error, a red bar appears. Candidate should immediately notify administrators in case of error.

प्रश्न सेव्ह करताना काही चुकी झाली तर विद्यार्थ्यास लाल रंगाचा नोटीफीकेशनबार मध्ये एरर (ERROR) दिसेल. असा काही एरर आल्यास विद्यार्थ्याने त्वरीत administrator शी संपर्क साधावा

• Candidate should close his browser, post his query on the Support group to get solution for his query and login again.

एरर आल्यास विद्यार्थ्याने ब्राउझर बंद करावा, आपली शंका / अडचण सपोर्ट ग्रुपवर पोस्ट करावी, व अडचण सोडवली गेल्यावर पुन्हा लॉगीन करावे. 

| Demo Online Examination<br>demo_1532501709149216, demo_1532501709 | Saved option (C) for question (1) | <b>9</b> <sub>m</sub> 50 <sub>s</sub> |
|-------------------------------------------------------------------|-----------------------------------|---------------------------------------|
| Question #1 1 marks                                               |                                   |                                       |
| Are you playing tennis?                                           |                                   |                                       |
| Option                                                            | Description                       | 00                                    |
| ⊖ A                                                               | simple present                    |                                       |
| ОВ                                                                | simple past                       |                                       |
| ( ) C                                                             | present continuous                |                                       |
| O D                                                               | past continuous                   |                                       |
|                                                                   |                                   |                                       |
|                                                                   |                                   |                                       |
|                                                                   |                                   |                                       |
| Questions Bookmark Invalid                                        | First Previous Next Last          | Clear Submit Test                     |

#### 11. Clear Option

- Clicking on "Clear" button deselects/clears the option selected for the displayed question, if the candidate has selected one. If no option was selected, this button does not have any effect.
- Clear बटण क्लिक केल्यास विद्यार्थ्याने निवडलेला पर्याय रद्द होऊन त्याला पुन्हा पर्याय निवडणे शक्य होईल.

#### V.1.0.0

#### 12. Clear Message

- A light yellow bar confirming clear appears on top of the page if the option was cleared for the question successfully.
- विद्यार्थ्याचा पर्याय रद्द झाल्याचे त्याला पिवळ्या रंगाच्या नोटीफीकेशन बार द्वारा सूचित केले जाईल.

|                             | Demo Online Examination<br>demo_1532501709149216, demo_153250170914 | 9216 Cleared selection for question (1)        | <b>7</b> <sub>m</sub> <b>25</b> . |
|-----------------------------|---------------------------------------------------------------------|------------------------------------------------|-----------------------------------|
|                             | Question #1 1 marks                                                 | Save message<br>after option<br>selection      |                                   |
|                             | Option                                                              | Description                                    | . 00                              |
| Selected<br>Clear<br>Option |                                                                     | simple past present continuous past continuous | S.                                |
|                             | Questions Bookmark                                                  | First Previous Next Last                       | Clear Submit Test                 |
|                             |                                                                     |                                                | Clear<br>Button                   |

## 13. Questions Button (प्रश्न बटण)

 Clicking on "Questions" button display's candidates' responses to each question.
 "Questions" बटण क्लिक केल्यावर विद्यार्थ्याने प्रत्येक प्रश्नास निवडलेले पर्याय दिसतील.

## 14. List of Questions (प्रश्नांची यादी)

 This section/table shows all questions along with option selected by the candidate for each question. It also shows bookmarks if any. Question numbers are click enabled and will take the candidate directly to the clicked question.
 या सेक्शनमध्ये विद्यार्थ्यास सगळे प्रश्न व त्यांच्या उत्तराचे विद्यार्थ्याने निवडलेले पर्याय दिसतील. काही प्रश्न बुक मार्क केलेले असतील तर ते ही दिसतील. प्रश्न क्रमांकावर क्लिक केल्यास विद्यार्थ्यास त्या प्रश्नावर जाता येईल.

V.1.0.0

| Demo Online Examination<br>demo_1532501709149216, c | lemo_153250170914921 | 6            |                    |     | <b>2 m 26</b> s   |
|-----------------------------------------------------|----------------------|--------------|--------------------|-----|-------------------|
| List of Question                                    |                      |              |                    |     |                   |
| 1<br>7<br>13                                        | 2<br>8<br>14         | 3<br>9<br>15 | 4 10               | 5   |                   |
|                                                     |                      |              |                    |     |                   |
|                                                     |                      | List of Qu   | estion with its st | ate |                   |
| Questions Bookmark                                  |                      | First        | Previous Next Last | )   | Clear Submit Test |
| Question<br>Button                                  |                      |              |                    |     |                   |

## 15. Bookmark Button (ओळखचिन्ह बटण)

• Clicking on "Bookmark" button marks the displayed question with the bookmark icon. Bookmarks are useful if the candidate wants to revisit (go back to) a question later.

 "Bookmark" बटणावर क्लिक केल्यास बुक मार्क केलेले सगळे प्रश्न दिसतील.
 विद्यार्थ्यास काही प्रश्नाची उत्तरे विचार करून नंतर द्यावे असे वाटल्यास बुकमार्क बटणाचा उपयोग करता येतो.

#### 16. Bookmark Icon

• Bookmark icon is displayed in the question information section of the page alongside question number and marks.

"question information section" मधे प्रश्न क्रमांक आणि गुणांसह बुकमार्क चिन्ह प्रदर्शित केले जाईल.

V.1.0.0

| Demo Online Examination<br>demo_1532501709149216, dem<br>Question #9 Tmarks The Construction<br>Tanya is older than Eric.Construction<br>Eric is older than Cliff.<br>If the first two statements | Bookmark Icon, it indicates<br>Cliff is older than Tanya.<br>5 are true, the third statement is | <b>1</b> 52 .     |
|----------------------------------------------------------------------------------------------------|-------------------------------------------------------------------------------------------------|-------------------|
| Option                                                                                                    | Description                                                                                     |                   |
| <u>о</u> А                                                                                                    | true                                                                                            |                   |
| ОВ                                                                                                    | false                                                                                           |                   |
| 0 C                                                                                                    | uncertain                                                                                       |                   |
| 0 D                                                                                                    | Don't know                                                                                      |                   |
| Questions Bookmark                                                                                                    | First Previous Next Last                                                                        | Clear Submit Test |
| Bookmark<br>Button                                                                                                    |                                                                                                 |                   |

## **17. Submit Button**

• Candidate may click on the "Submit Test" button if he/she wants to submit/end the test before the timer expires. If time expires, the exam will get submitted automatically.

परीक्षेचा पेपर वेळेआधीच सबमिट करावयाचा असल्यास विद्यार्थ्याने सबमिट बटण दाबावे.
 वेळ संपल्यावर परीक्षेचा पेपर आपोआप सबमिट होईल.

| ١ | 1  | 1 |   | n |   | n |
|---|----|---|---|---|---|---|
| V | ١. | Т | • | υ | • | υ |

| demo_1532501709149216, demo_1532                                                       | 01709149216                                                    | I'm JZ s          |
|----------------------------------------------------------------------------------------|----------------------------------------------------------------|-------------------|
| Tanya is older than Eric.(<br>Eric is older than Cliff.<br>If the first two statements | Cliff is older than Tanya.<br>are true, the third statement is | 6                 |
| Option                                                                                 | Description                                                    | 1                 |
| 0 A                                                                                    | true                                                           |                   |
| ЭВ                                                                                     | false                                                          |                   |
| D C                                                                                    | uncertain                                                      |                   |
| O D                                                                                    | Don't know                                                     |                   |
|                                                                                        |                                                                |                   |
| Questions Bookmark Invalid                                                             | First Previous Next Last                                       | Clear Submit Test |

#### **18. Submit Confirmation Message**

• A confirmation message will be displayed before submitting the test. Candidate should choose carefully. **Tests once submitted cannot be re-opened.** 

 विद्यार्थ्याने सबमिट बटण दाबल्यास त्याला वरील प्रमाणे कन्फर्मेशन मेसेज दिसेल. त्याने कन्फर्म केल्यावरच परीक्षा सबमिट होईल. एकदा सबमिट झालेला पेपर पुन्हा विद्यार्थ्यास देता येणार नाही.

| Demo Online Examination              | V.1.0.0                                                                                                    | <b>0</b> <sub>m</sub> <b>44</b> <sub>s</sub> |
|--------------------------------------|----------------------------------------------------------------------------------------------------|----------------------------------------------|
| demo_1532501709149216, demo_15325017 | 09149216          IMPORTANT NOTICE         Are you sure you want to submit this test? You will not be able to take this test again.         (Yes. Submit this test?         Cancel         Submit         Submit         Test | <b>0</b> m <b>44</b> s                       |
| Questions Bookmark Invalid           | First Previous Next Last                                                                                                    | Clear Submit Test                            |

## **Support Information**

# <u>(समर्थन माहिती)</u>

- Support Contact details: 020-71530202
- Grievance Link : through SPS login <u>https://sps.unipune.ac.in</u>
- Result display: <u>http://piexam.unipune.ac.in/Student/OEPerformance/SearchExamDetails</u>